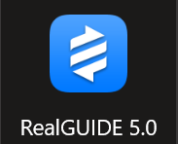

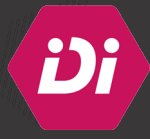

## Comment paramétrer la chirurgie guidée des implants IDI sur le logiciel Real Guide ?

1- Ouvrir le logiciel Real Guide et ajouter un patient en cliquant sur le sigle « + » :

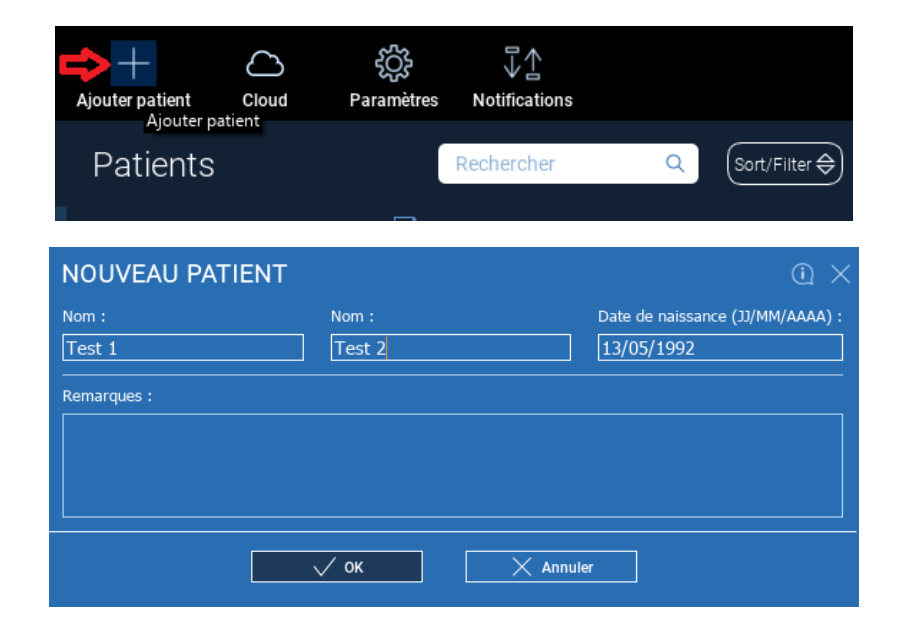

www.**idi**-dental.com

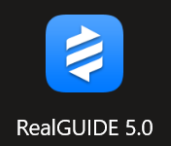

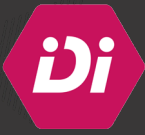

2- Importer le fichier DICOM du patient : cliquer dans un premier temps sur « Importer examen/projet 3D » et puis sur « Importer dossier DICOM)

| Test 1 Test 2                             | X | Sculpture                    |  |
|-------------------------------------------|---|------------------------------|--|
|                                           |   | Démarrer sculpture           |  |
|                                           |   | Inverser                     |  |
| Importer examen/projet 3D 🖕 Importer STL  |   | Sculpter                     |  |
| Importer fichier (.dcm/.zip)              |   | Annuler                      |  |
| Importer dossier DICOM Importer documents |   | <br>Filtrage image           |  |
| Double scanner from Scanner               |   | Assistant Filtrage           |  |
|                                           |   | Changer l'orientation        |  |
| Create                                    |   | Rotation axiale 90 - 90 +    |  |
|                                           |   | Rotation coronale 90 - 90 +  |  |
| New CAD Project                           |   | Rotation sagittale 90 - 90 + |  |
|                                           |   | Adjust Orientation Axis      |  |
| V Fermer                                  |   |                              |  |

3- Importer le fichier STL (l'empreinte numérique) du patient : cliquer dans un premier temps sur « importer STL » et puis sur « Anatomie »

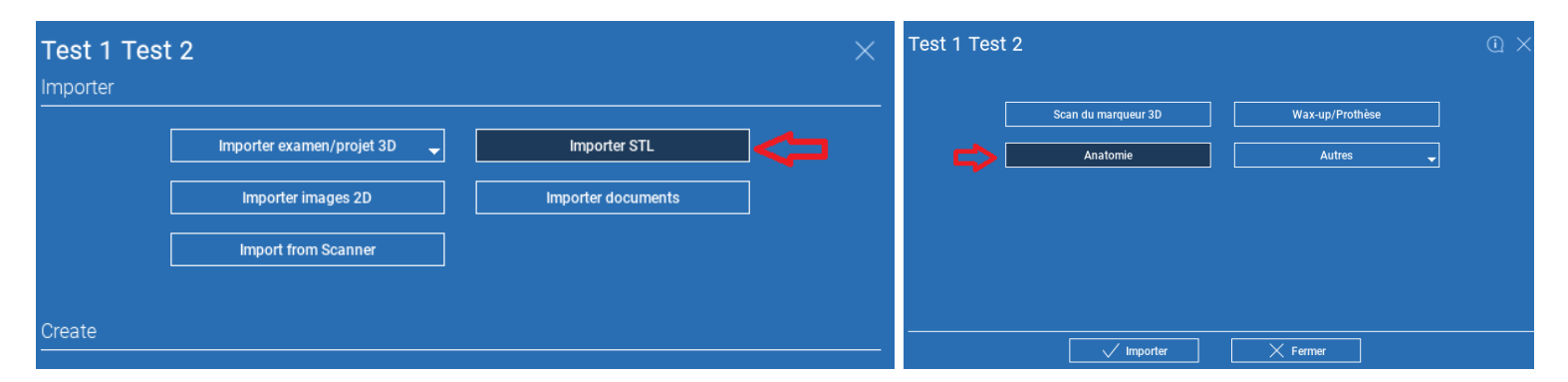

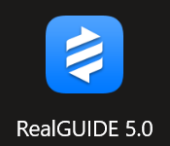

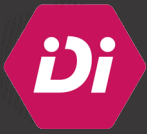

4- Une fois les deux fichiers DICOM et STL importés, le logiciel demande de sélectionner l'arcade concernée par la pose d'implant :

| Prière de sélectionner la région PANO |            |  |
|---------------------------------------|------------|--|
| Mandibule                             | Maxillaire |  |

5- Sur la vue axiale, tracer « point par point » la courbe de l'arcade concernée par la pose d'implant :

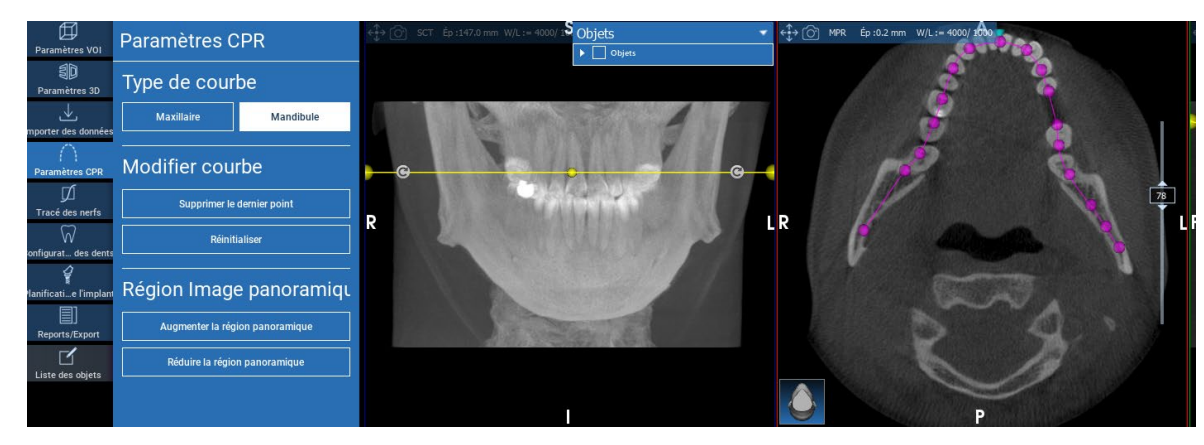

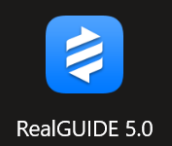

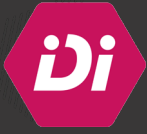

6- Matcher les fichiers DICOM et STL en utilisant un maximum de points de repères :

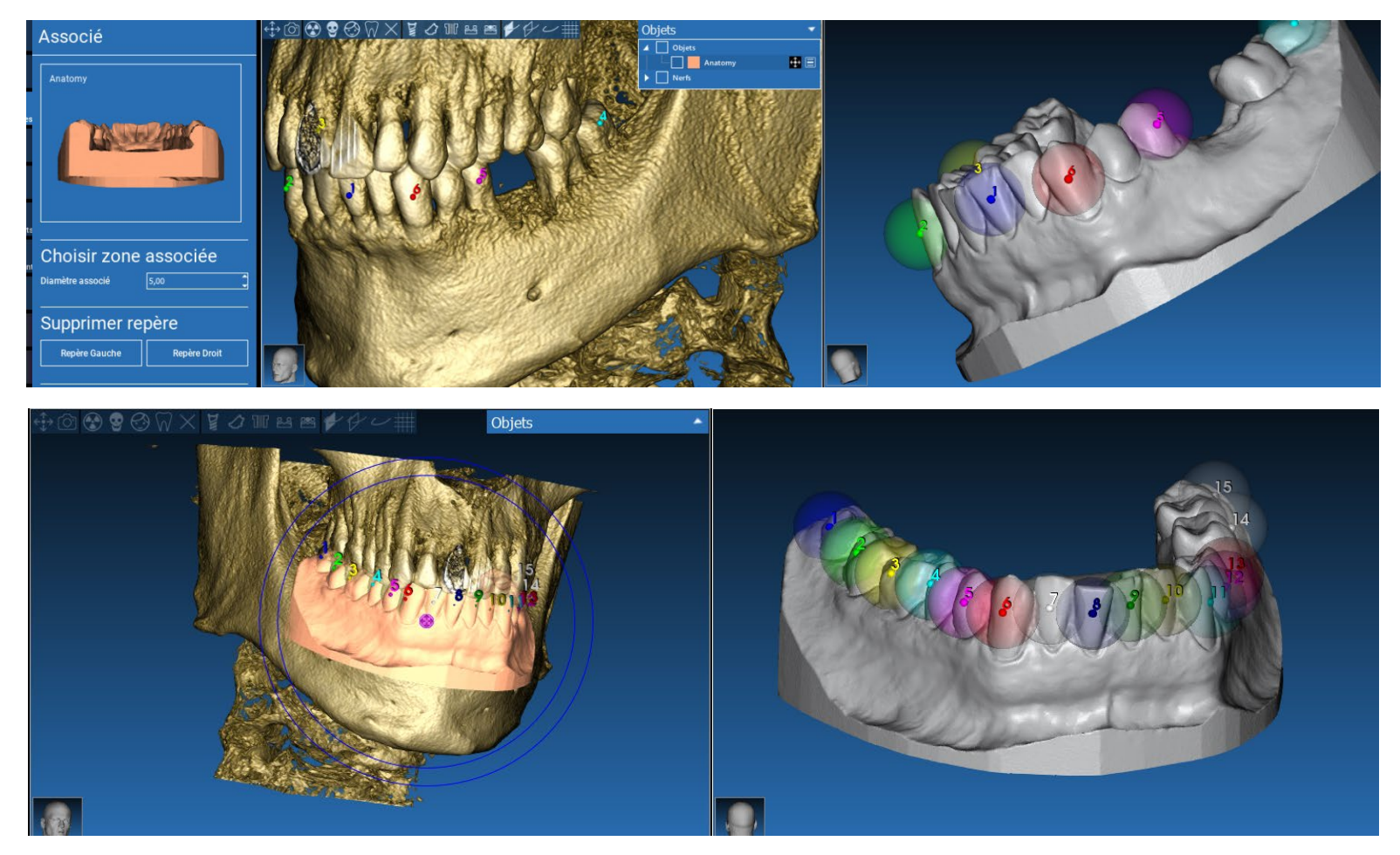

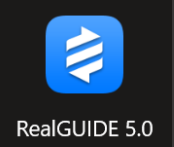

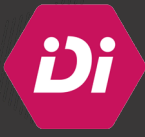

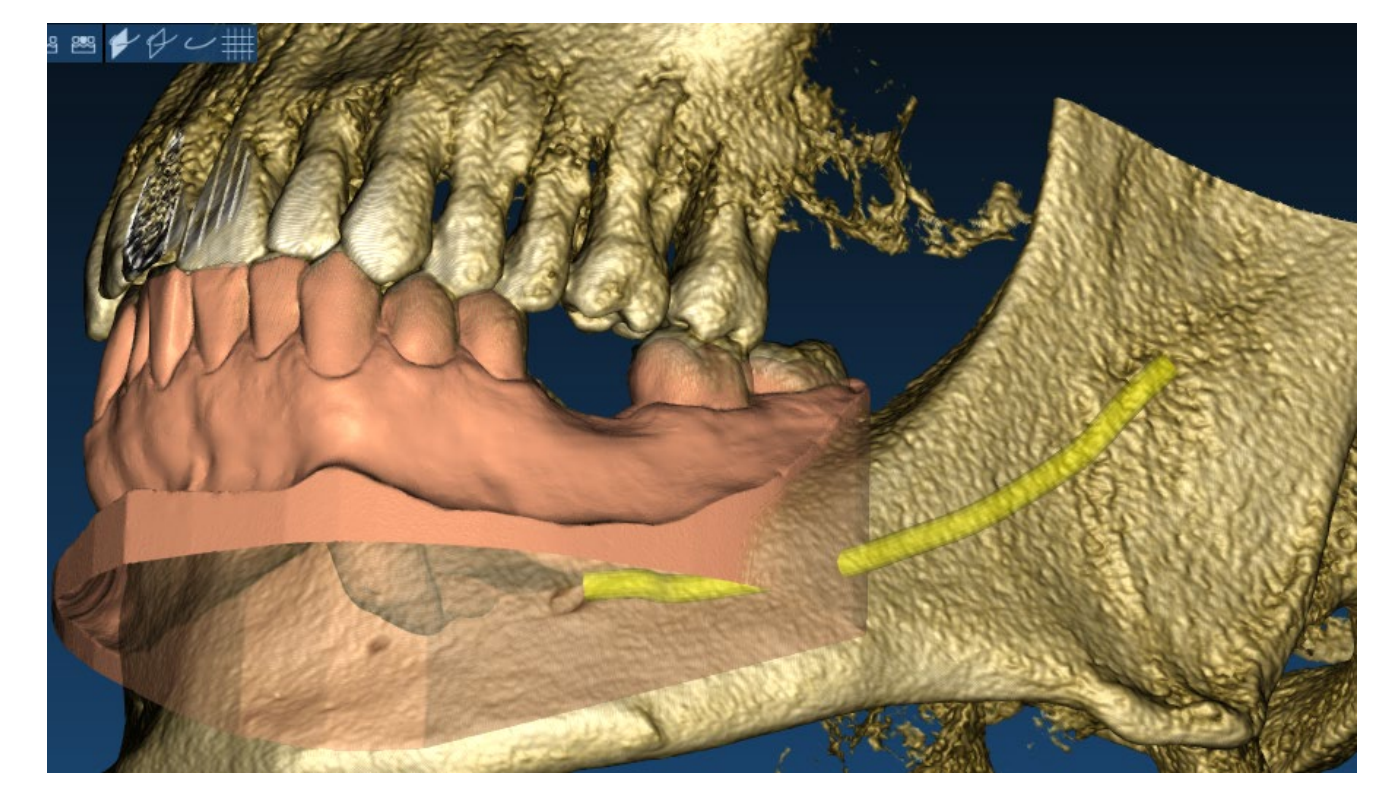

7- Tracer le canal mandibulaire (si l'arcade concernée par la pose d'implant est la mandibule) :

Page 5 sur 14

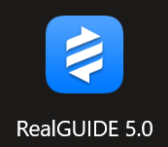

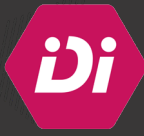

8- Cliquer sur « Configuration des dents » pour positionner la future couronne en fonction des dents adjacentes et antagonistes :

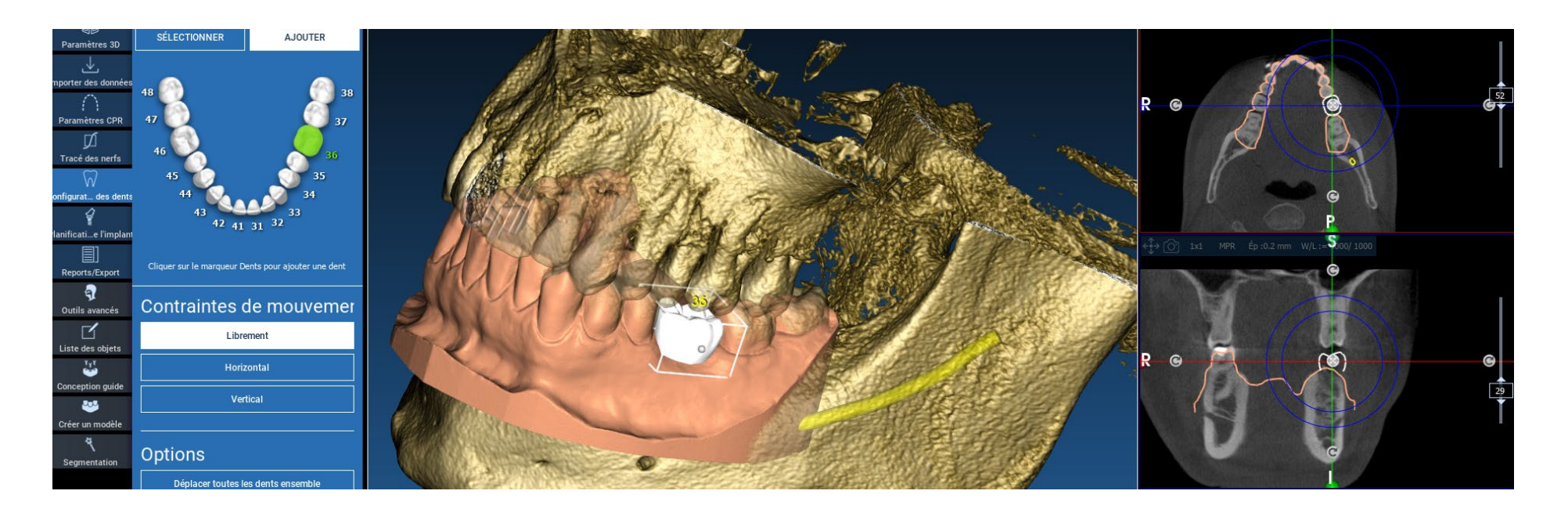

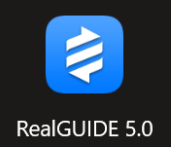

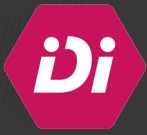

9- Cliquer sur « Planification de l'implant » et choisir l'implant adapté à la situation clinique de la bibliothèque d'implants **IDI** :

| Bibliothèqu            | ue d'imp          | )lants 💦 sélection précé            | idente      |
|------------------------|-------------------|-------------------------------------|-------------|
| 🔹 Implant 🖇            | / Implants Diffus | ion International > ID3 > 3.2 x 6 m | m (IDC0630  |
| Fabricant              | _                 | Modèle                              | Tailles     |
| Implants Diffusion Int | ernational        | Crestal Screw                       | 3.2 x 6 mm  |
| Intra-Lock             |                   | ID3                                 | 3.2 x 8 mm  |
| iRES                   |                   | IDAII                               | 3.2 x 10 mm |
| ISOMED                 |                   | IDBio                               | 3.2 x 12 mm |
| ITS Italy              |                   | IDCam M                             | 3.2 x 15 mm |
| JDentalCare            |                   | IDCam ST                            |             |
| Klockner               |                   | IDMax                               |             |
| Krietal                | $\sim$            | IDSlim H 1.5 mm                     |             |
| Least                  | 0                 | IDSlim H 3 mm                       |             |
| Lasak                  | <br>              | IDSIim H 5 mm                       |             |

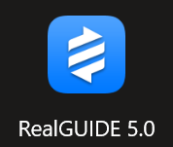

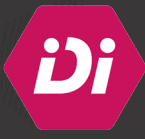

10- Positionner l'implant en fonction du volume osseux et de l'axe prothétique de la future couronne :

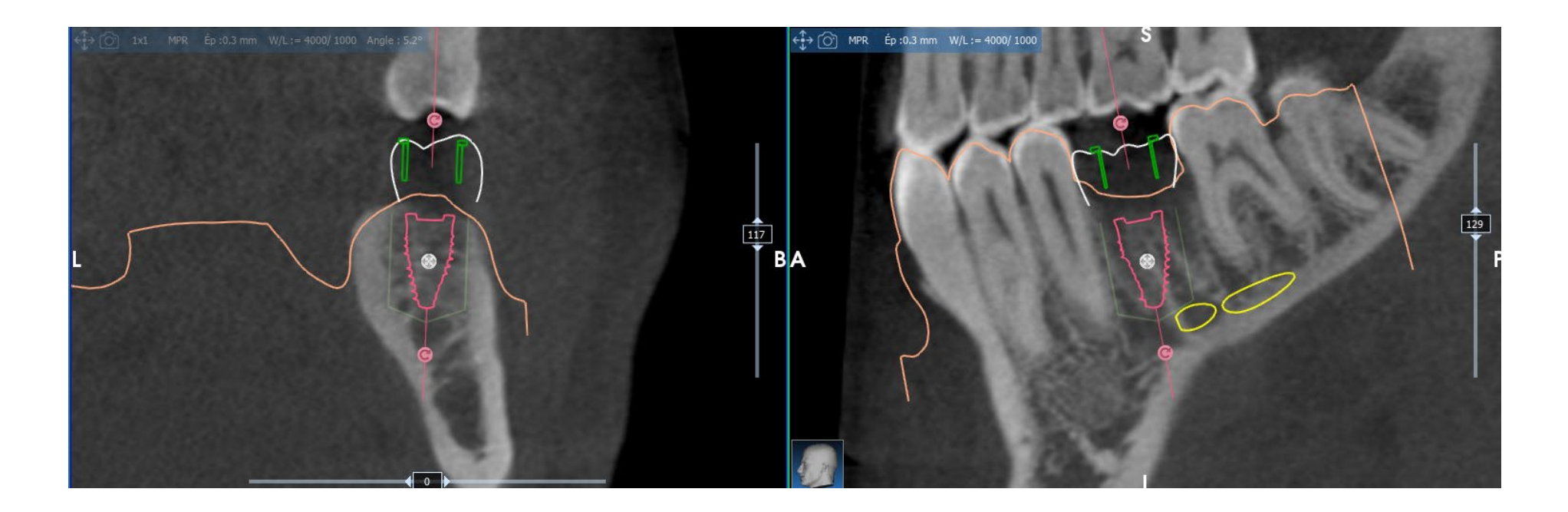

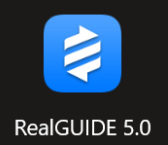

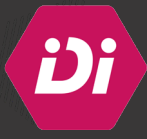

- 11- Une fois l'implant choisi, le logiciel vous propose les différentes douilles (ou manchettes) et valeurs d'offset adaptées à cet implant et aux séquences de forage de la trousse **IDGuide** :
  - **Exemple 1 :** Pour une valeur d'offset de 3.5 mm et pour poser un implant de 10 mm de longueur, il faut utiliser un foret terminal de 10 mm de longueur :

| \$\$7.30<br>\$\$5.30 | Manchette //Implants Diffusion International > D 5.3 mm - Offset 3.5 mm (D52) Show all |                          |  |  |
|----------------------|----------------------------------------------------------------------------------------|--------------------------|--|--|
| 0.50                 | Fabricant                                                                              | Modèles                  |  |  |
| 4.50                 | Implants Diffusion International                                                       | D 2 mm - Offset 3 mm     |  |  |
| Ø6.30 3.50           |                                                                                        | D 2 mm - Offset 5 mm     |  |  |
| 18.00                |                                                                                        | D 5.3 mm - Offset 3.5 mm |  |  |
|                      |                                                                                        | D 5.3 mm - Offset 5.5 mm |  |  |
|                      |                                                                                        |                          |  |  |
|                      |                                                                                        |                          |  |  |

• **Exemple 2**: Pour une valeur d'offset de 5.5 mm et pour poser un implant de 10 mm de longueur, il faut utiliser un foret terminal de 12 mm de longueur (pour rattraper les 2 mm d'augmentation de la valeur d'offset) :

| 1     | Ø7.30 |                                  | Manchette //Implants Diffusion International > D 5.3 mm - Offset 5.5 mm (D52) show all |                      |                          |
|-------|-------|----------------------------------|----------------------------------------------------------------------------------------|----------------------|--------------------------|
| 20.00 | 4.50  | Fabricant                        |                                                                                        | Modèles              |                          |
|       |       | Implants Diffusion International |                                                                                        | D 2 mm - Offset 3 mm |                          |
|       |       |                                  |                                                                                        | D 2 mm - Offset 5 mm |                          |
|       |       |                                  |                                                                                        |                      | D 5.3 mm - Offset 3.5 mm |
|       |       |                                  |                                                                                        |                      | D 5.3 mm - Offset 5.5 mm |
|       | 2     |                                  |                                                                                        |                      |                          |

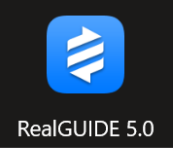

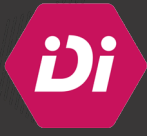

12- Pour la chirurgie semi-guidée, sélectionner la douille de 2 mm de diamètre :

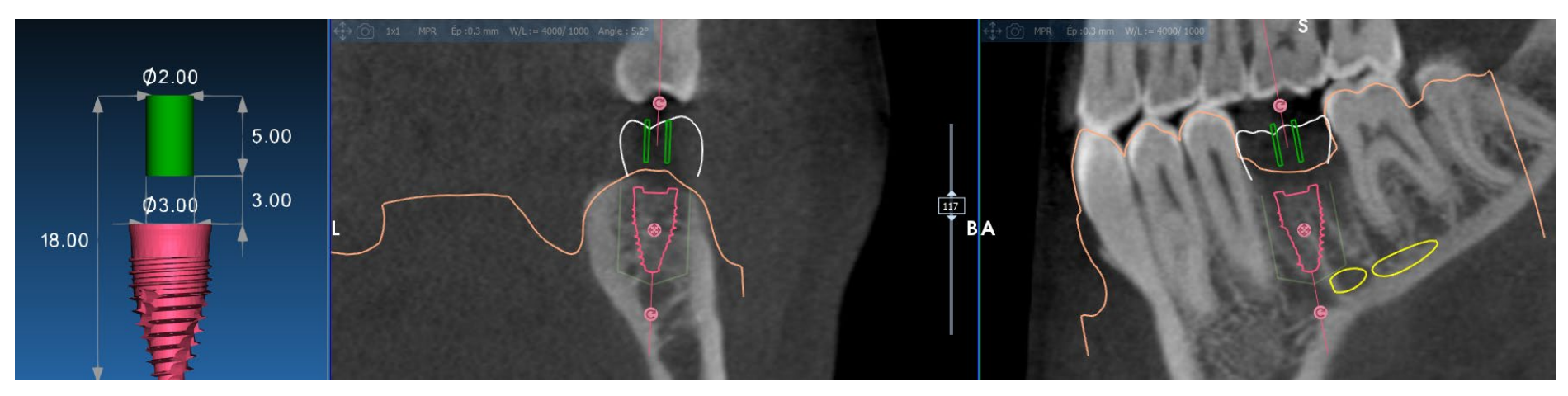

**PS :** Comme pour la chirurgie guidée complète, plusieurs valeurs d'offset sont disponibles et adaptées aux forets de la trousse **IDGuide**.

**PS** : La valeur d'offset est la distance entre le sommet de la plateforme de l'implant et le bord inférieur de la douille (ou manchette).

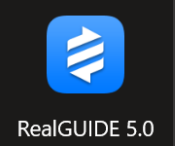

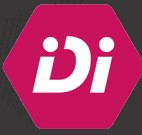

13- Choisir la pièce prothétique en fonction de l'implant choisi et de la hauteur gingivale disponible :

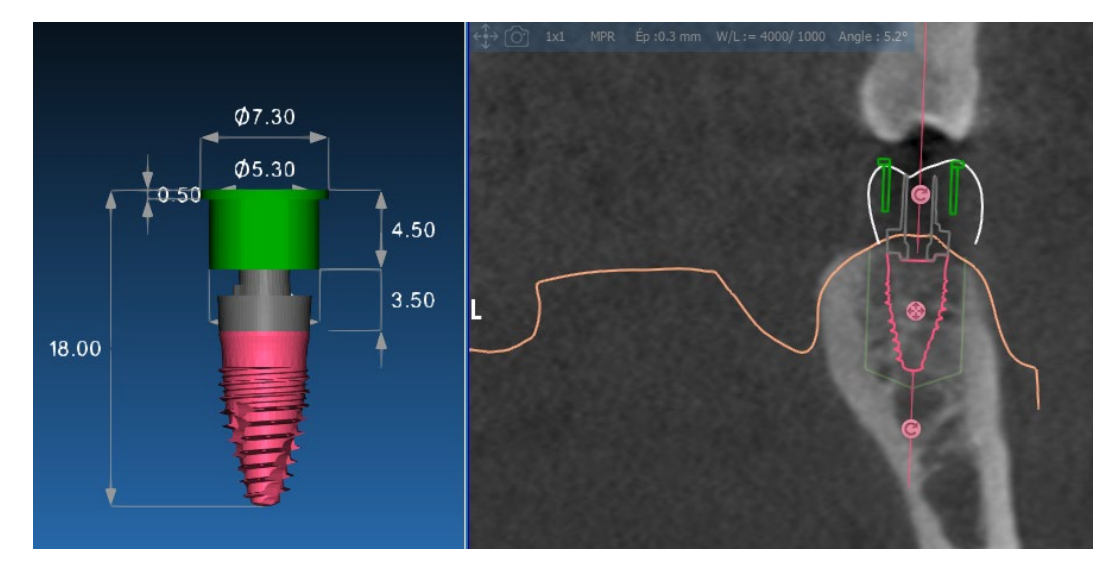

|                 | ,            | Raccord protnetique j    |        |         |  |
|-----------------|--------------|--------------------------|--------|---------|--|
| Modèle          | Tailles      | Fabricant                | Modèle | Tailles |  |
| Crestal Screw   | 4.2 x 8.5 mm | Implants Diffusion Inter | TiBase | TC320   |  |
| ID3             | 4.2 x 10 mm  |                          |        | TC322   |  |
| IDAII           | 4.2 x 12 mm  |                          |        | TC324   |  |
| IDBio           | 4.2 x 15 mm  |                          |        | TP520   |  |
| IDCam M         | 4.2 x 18 mm  |                          |        | TP522   |  |
| IDCam ST        | 5.2 x 8.5 mm |                          |        | TP524   |  |
| IDMax           | 5.2 x 10 mm  |                          |        | TR520   |  |
| IDSlim H 1.5 mm | 5.2 x 12 mm  |                          |        | TR522   |  |
| IDSlim H 3 mm   | 5.2 x 15 mm  |                          |        | TR524   |  |
| IDSlim H 5 mm   | 5.2 x 18 mm  |                          |        |         |  |
|                 |              |                          |        |         |  |

## www.idi-dental.com

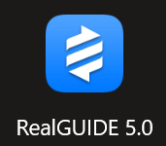

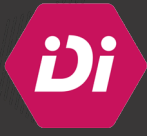

14- Cliquer sur « Conception guide » pour tracer « point par point » les limites du guide :

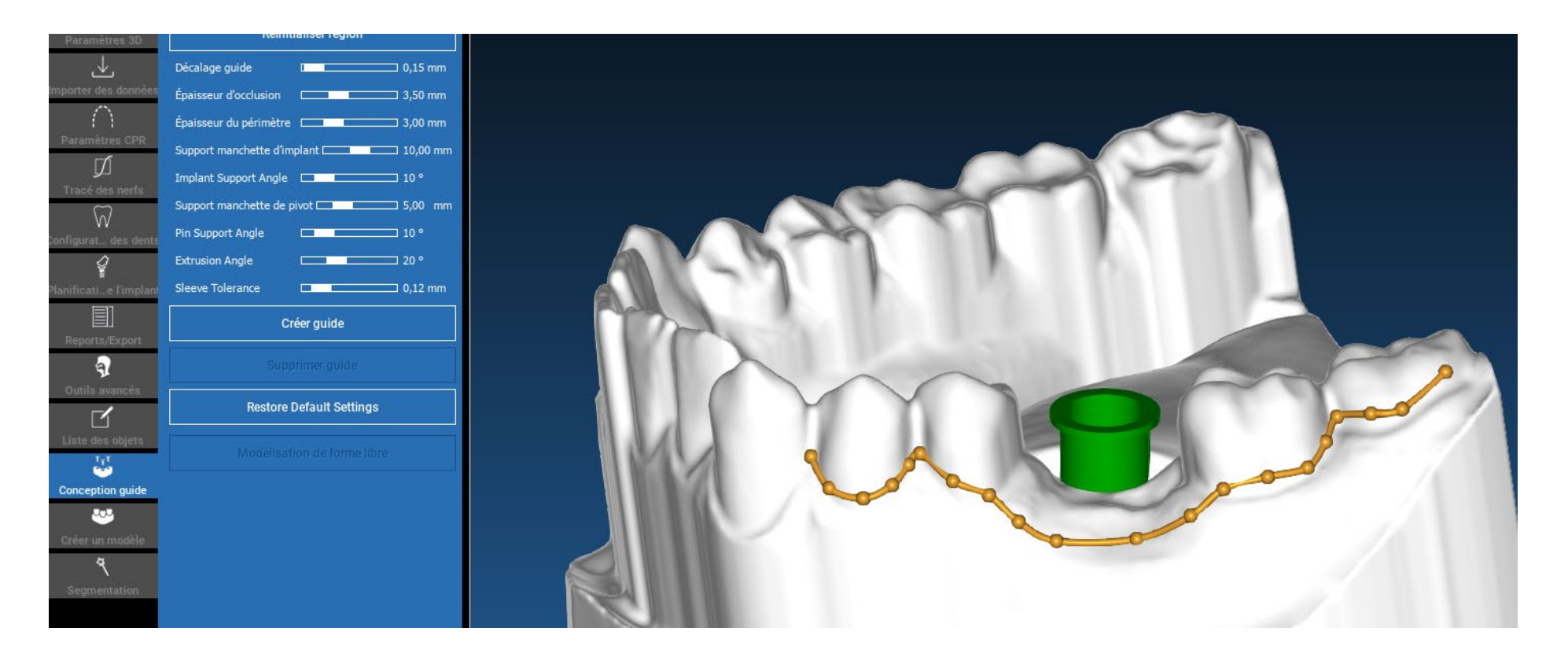

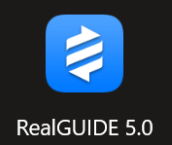

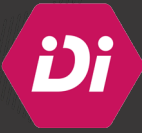

15- Une fois le guide tracé, cliquer sur « Créer guide » pour la génération du fichier STL du guide :

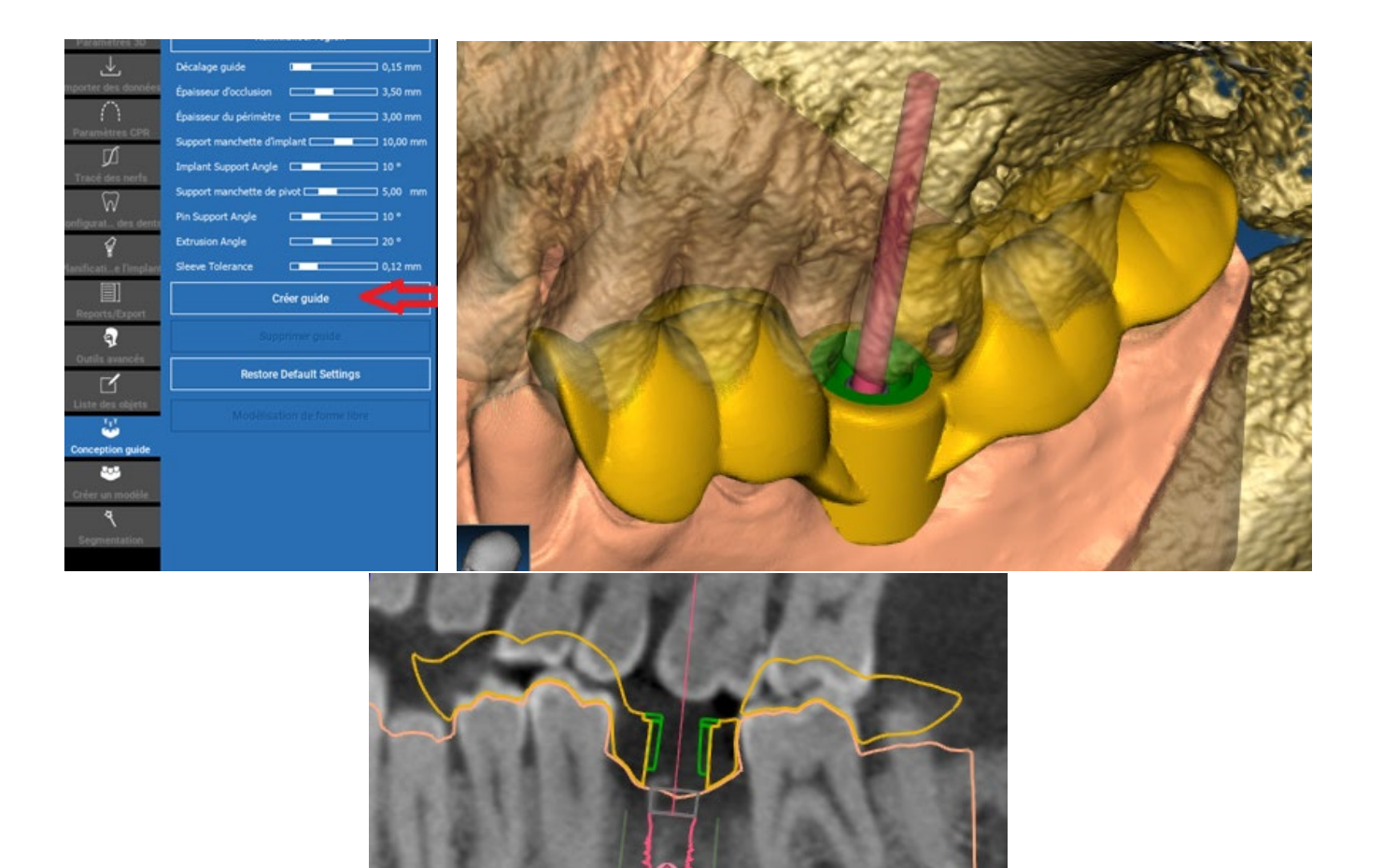

www.idi-dental.com

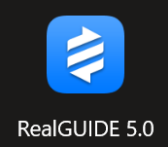

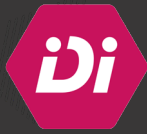

16- Cliquer sur « Exporter le guide de fraisage » pour avoir le fichier STL du guide qui sera imprimé ultérieurement :

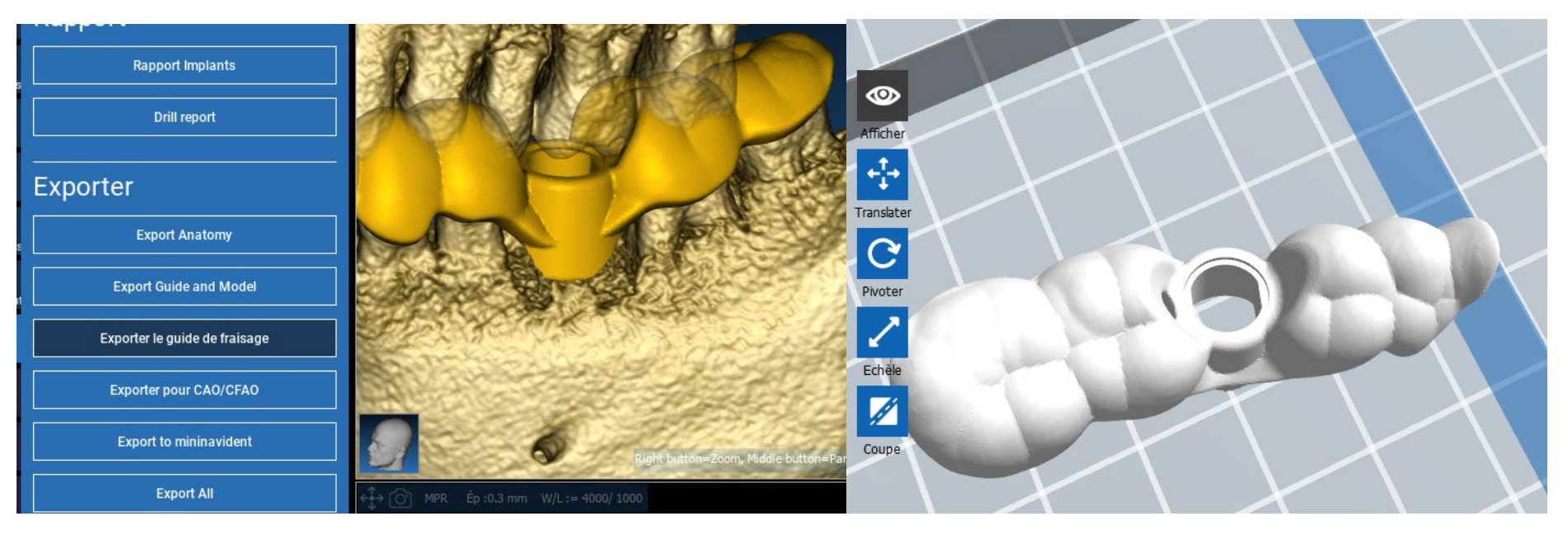